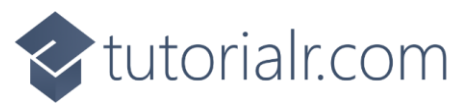

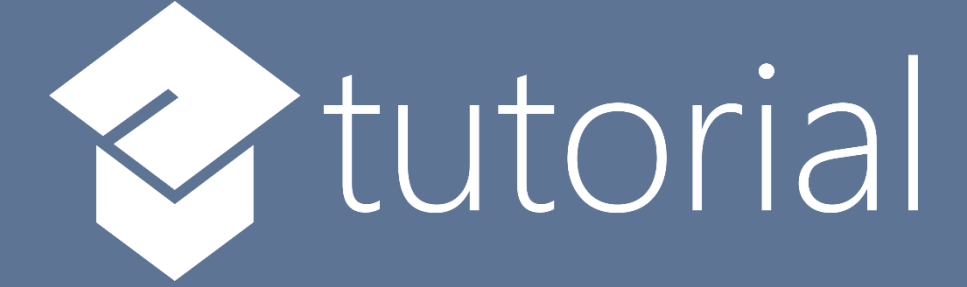

# Windows App SDK

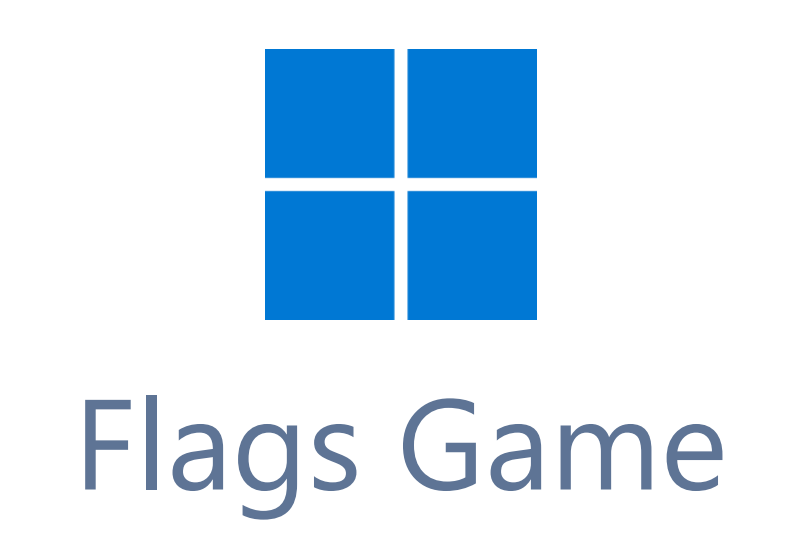

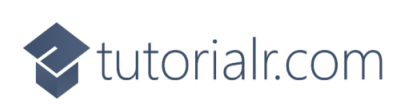

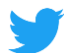

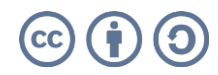

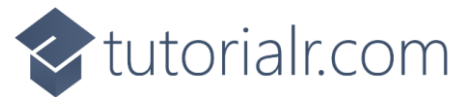

# Flags Game

**Flags Game** shows how you can create a simple game where the aim is to guess the correct country's **Flag** from a set of **Flags** using flag assets and a toolkit from **NuGet** using the **Windows App SDK**.

# Step 1

Follow **Setup and Start** on how to get **Setup** and **Install** what you need for **Visual Studio 2022** and **Windows App SDK**.

In **Windows 11** choose **Start** and then find or search for **Visual Studio 2022** and then select it.

Once Visual Studio 2022 has started select Create a new project.

Then choose the **Blank App, Packages (WinUl in Desktop)** and then select **Next**.

After that in **Configure your new project** type in the **Project name** as *FlagsGame*, then select a Location and then select **Create** to start a new **Solution**.

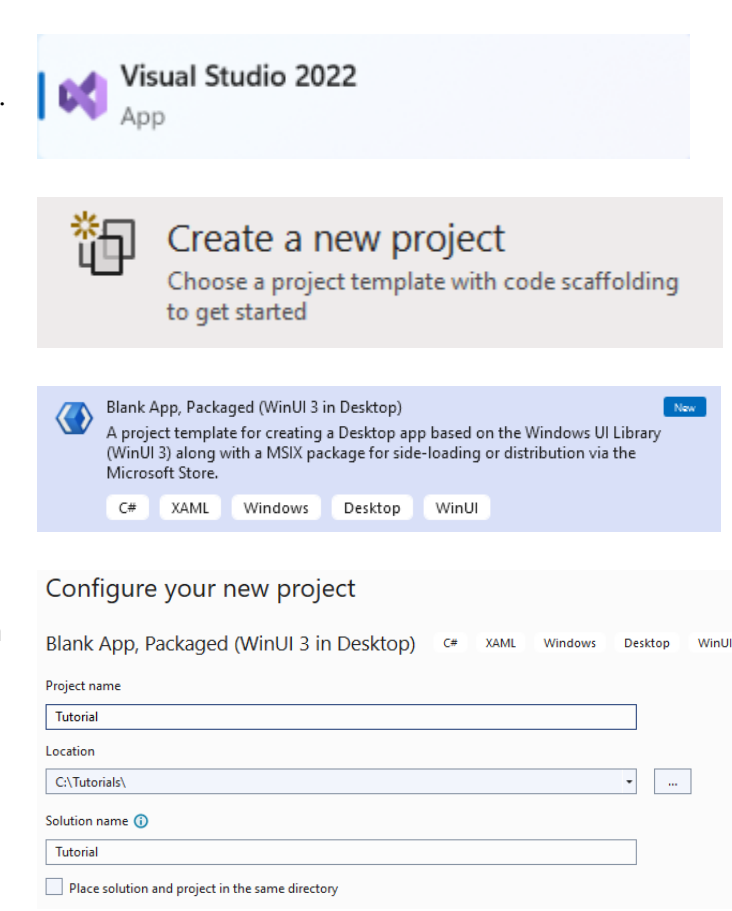

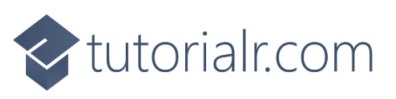

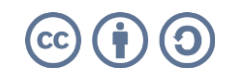

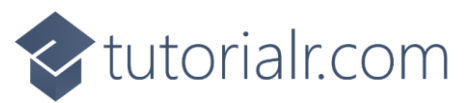

Then in **Visual Studio** within **Solution Explorer** for the **Solution**, right click on the **Project** shown below the **Solution** and then select **Manage NuGet Packages...** 

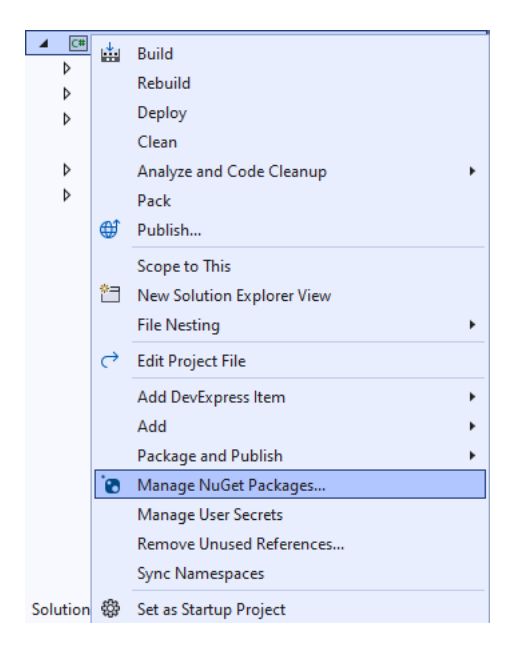

# Step 3

Then in the **NuGet Package Manager** from the **Browse** tab search for **Comentsys.Toolkit.WindowsAppSdk** and then select **Comentsys.Toolkit.WindowsAppSdk by Comentsys** as indicated and select **Install** 

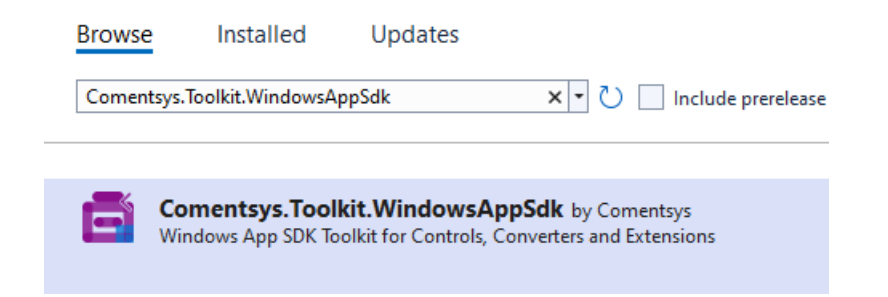

This will add the package for **Comentsys.Toolkit.WindowsAppSdk** to your **Project**. If you get the **Preview Changes** screen saying **Visual Studio is about to make changes to this solution. Click OK to proceed with the changes listed below.** You can read the message and then select **OK** to **Install** the package.

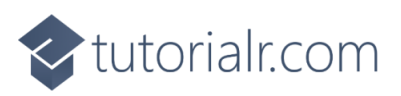

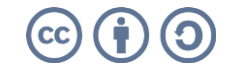

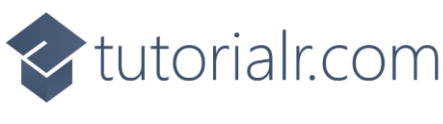

Then while still in the **NuGet Package Manager** from the **Browse** tab search for **Comentsys.Assets.Flags** and then select **Comentsys.Assets.Flags by Comentsys** as indicated and select **Install** 

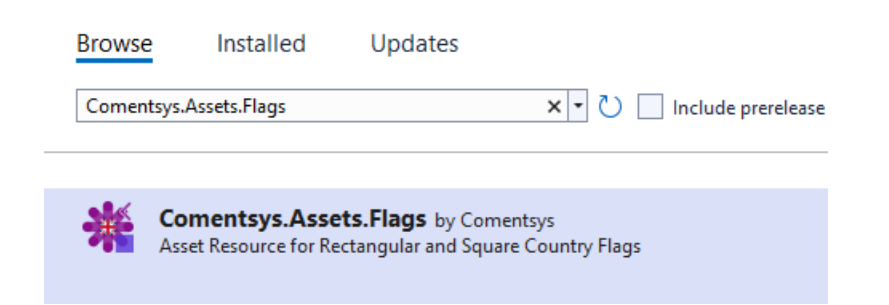

This will add the package for **Comentsys.Assets.Flags** to your **Project**. If you get the **Preview Changes** screen saying **Visual Studio is about to make changes to this solution. Click OK to proceed with the changes listed below.** You can read the message and then select **OK** to **Install** the package, then you can close the **tab** for **Nuget: FlagsGame** by selecting the **x** next to it.

# Step 5

Then in **Visual Studio** within **Solution Explorer** for the **Solution**, right click on the **Project** shown below the **Solution** and then select **Add** then **New Item...** 

|    |                                |                             | 4      | C#   |                        |                             |        |   |
|----|--------------------------------|-----------------------------|--------|------|------------------------|-----------------------------|--------|---|
|    |                                |                             |        | ₽    | *                      | Build                       |        |   |
|    |                                |                             |        | Þ    |                        | Rebuild                     |        |   |
|    |                                |                             |        | Þ    |                        | Deploy                      |        |   |
|    |                                |                             |        |      |                        | Clean                       |        |   |
|    |                                |                             |        | Þ    |                        | Analyze and Code Cleanup    |        | • |
|    |                                |                             |        | Þ    |                        | Pack                        |        |   |
|    |                                |                             |        |      | €                      | Publish                     |        |   |
|    |                                |                             |        |      |                        | Scope to This               |        |   |
|    |                                |                             |        |      | <b>*</b> =             | New Solution Explorer View  |        |   |
|    |                                |                             |        |      |                        | File Nesting                |        | • |
|    |                                |                             |        |      | ⇔                      | Edit Project File           |        |   |
|    |                                |                             |        |      |                        | Add DevExpress Item         |        | • |
| *  | New Item                       | Ctrl+S                      | hift+/ | 4    |                        | Add                         |        | • |
| t0 | Existing Item                  | g Item Shift+Alt+A<br>older |        | lt+A |                        | Package and Publish         |        | • |
| *  | New Folder                     |                             |        |      | 0                      | Manage NuGet Packages       |        |   |
| fi | Container Orchestrator Support |                             |        |      |                        | Manage User Secrets         |        |   |
| F  | Docker Support                 | r Support                   |        |      |                        | Remove Unused References    |        |   |
|    | Machine Learning Madel         |                             |        |      | Sync Namespaces        |                             |        |   |
|    | Machine Learning Model         |                             |        | £33  | Set as Startup Project |                             |        |   |
|    | Project Reference              |                             |        |      |                        | Debug                       |        |   |
|    | Shared Project Reference       |                             |        |      | X                      | Cut                         | Ctrl+X |   |
|    | COM Reference                  |                             |        |      | ×                      | Remove                      | Del    |   |
|    | Service Reference              |                             |        |      | Ē                      | Rename                      | F2     |   |
| Ø  | Connected Service              |                             |        |      |                        |                             |        |   |
| +  | Class                          | ass                         |        |      |                        | Unload Project              |        |   |
| Π  | New EditorConfig               |                             |        |      |                        | Load Entire Dependency Tree |        |   |

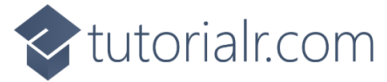

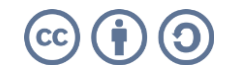

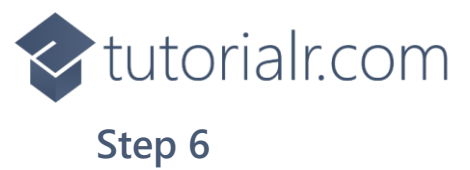

Then in **Add New Item** from the **C# Items** list, select **Code** and then select **Code File** from the list next to this, then type in the name of *Library.cs* and then **Click** on **Add**.

| Add New Item - Flags          | sGame      |                    |         |                                          | ?     | ×   |
|-------------------------------|------------|--------------------|---------|------------------------------------------|-------|-----|
| <ul> <li>Installed</li> </ul> |            | Sort by: Default 🔹 | # 😑     | Search (Ctrl+E)                          |       | ρ-  |
| ▲ C# Items<br>Code            |            | Class              | C# Item | 5 Type: C# Items<br>A blank C# code file |       |     |
| Data<br>General               |            | ••• Interface      | C# Item | 5                                        |       |     |
| ♦ Web<br>WinUl                |            | Code File          | C# Item | 5                                        |       |     |
| Graphics                      |            |                    |         |                                          |       |     |
|                               |            |                    |         |                                          |       |     |
|                               |            |                    |         |                                          |       |     |
| ▶ Online                      |            |                    |         |                                          |       |     |
|                               |            |                    |         |                                          |       |     |
|                               |            |                    |         |                                          |       |     |
|                               |            |                    |         |                                          |       |     |
|                               |            |                    |         |                                          |       |     |
|                               |            |                    |         |                                          |       |     |
|                               |            |                    |         |                                          |       |     |
| <u>N</u> ame:                 | Library.cs |                    |         |                                          |       |     |
|                               |            |                    |         | Add                                      | d Can | cel |

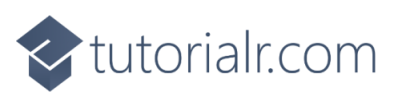

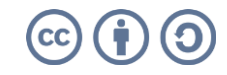

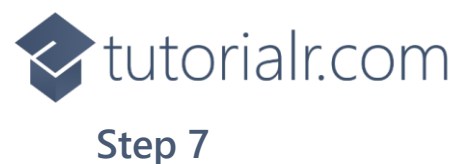

You will now be in the **View** for the **Code** of *Library.cs*, within this first type the following **Code**:

```
using Comentsys.Assets.Flags;
using Comentsys.Toolkit.WindowsAppSdk;
using Microsoft.UI;
using Microsoft.UI.Xaml;
using Microsoft.UI.Xaml.Controls;
using Microsoft.UI.Xaml.Media;
using System;
using System.Collections.Generic;
using System.Linq;
using System.Text.RegularExpressions;
using System.Threading.Tasks;
public class Library
{
    private const string space = " ";
    private const int flag_size = 72;
    private const int font = 20;
    private const int size = 3;
    private readonly Random _random = new((int)DateTime.UtcNow.Ticks);
    private Grid grid;
    private TextBlock _text;
    private Dictionary<FlagType, ImageSource> _sources;
    private List<int> _indexes = new();
    private List<int> _choices = new();
    private int _turns;
    private bool _over;
    private string _name;
    // GetSourceAsync & SetSourcesAsync
    // Chose, Name, Country, Select & Set
    // Play & Add
    // Layout & New
}
```

**Class** defined so far *Library.cs* has **using** for package of **Comentsys.Toolkit.WindowsAppSdk** and others including **Comentsys.Assets.Flags**. It also has **Constants** to represent things needed in the game and there are **Variables** to keep track of values used in the game.

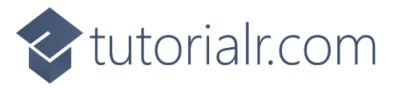

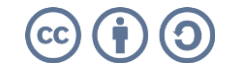

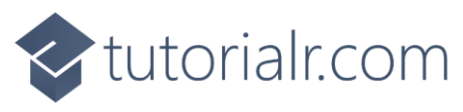

While still in the **class** for *Library.cs* after the **Comment** of **// GetSourceAsync & SetSourcesAsync** type the following **Methods**:

```
private async Task<ImageSource> GetSourceAsync(FlagType flagType) =>
    await Flag.Get(FlagSet.Square, flagType)
    .AsImageSourceAsync();
private async Task SetSourcesAsync() =>
    _sources ??= new Dictionary<FlagType, ImageSource>() {
        { FlagType.Armenia, await GetSourceAsync(FlagType.Armenia) },
        { FlagType.Austria, await GetSourceAsync(FlagType.Austria) },
        { FlagType.Belgium, await GetSourceAsync(FlagType.Belgium) },
        { FlagType.Bulgaria, await GetSourceAsync(FlagType.Bulgaria) },
        { FlagType.Estonia, await GetSourceAsync(FlagType.Estonia) },
        { FlagType.France, await GetSourceAsync(FlagType.France) },
        { FlagType.Gabon, await GetSourceAsync(FlagType.Gabon) },
        { FlagType.Germany, await GetSourceAsync(FlagType.Germany) },
        { FlagType.Guinea, await GetSourceAsync(FlagType.Guinea) },
        { FlagType.Ireland, await GetSourceAsync(FlagType.Ireland) },
        { FlagType.Italy, await GetSourceAsync(FlagType.Italy) },
        { FlagType.Lithuania, await GetSourceAsync(FlagType.Lithuania) },
        { FlagType.Luxembourg, await GetSourceAsync(FlagType.Luxembourg) },
        { FlagType.Mali, await GetSourceAsync(FlagType.Mali) },
        { FlagType.Netherlands, await GetSourceAsync(FlagType.Netherlands) },
        { FlagType.Nigeria, await GetSourceAsync(FlagType.Nigeria) },
        { FlagType.Romania, await GetSourceAsync(FlagType.Romania) },
        { FlagType.Hungary, await GetSourceAsync(FlagType.Hungary) },
        { FlagType.SierraLeone, await GetSourceAsync(FlagType.SierraLeone) },
        { FlagType.Yemen, await GetSourceAsync(FlagType.Yemen) }
    };
```

**GetSourceAsync** will be used to get an **ImageSource** for a given **FlagType** and is used by the **Method** of **SetSourcesAsync** which will create a **Dictionary** of **Flags** which these have either horizontal or vertical stripes.

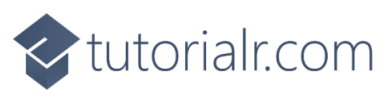

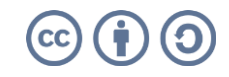

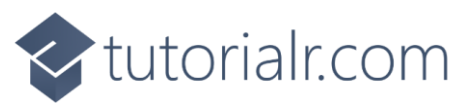

While still in the **class** for *Library.cs* after the **Comment** of **// Chose, Name, Country, Select & Set** type the following **Methods**:

```
private List<int> Choose(int minimum, int maximum, int total) =>
    Enumerable.Range(minimum, maximum)
        .OrderBy(r => _random.Next(minimum, maximum))
            .Take(total).ToList();
private string Name(FlagType flag) =>
    Enum.GetName(typeof(FlagType), flag);
private string Country(FlagType flag) =>
    string.Join(space, new Regex(@"\p{Lu}\p{L1}*")
        .Matches(Name(flag))
            .Select(s => s.Value));
private void Select()
{
    var choice = _choices[_turns];
    var index = _indexes[choice];
   var flag = _sources.ElementAt(index);
    _name = Name(flag.Key);
    _text.Text = Country(flag.Key);
    _turns++;
}
private void Set(string name, bool display) =>
    (_grid.FindName(name) as Button).Opacity = display ? 1 : 0;
```

**Choose** is used to get a set of randomised unique numbers, **Name** will return the **Flag** as a **string** and **Country** will return the **Name** as a formatted **string**. **Select** will be used when performing an action in the game and **Set** will be used to hide a **Flag** once selected.

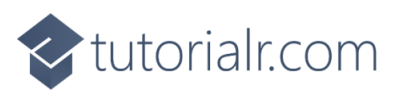

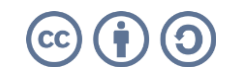

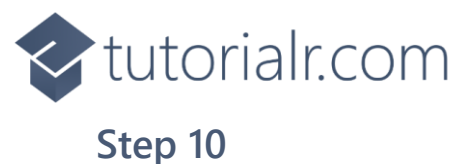

While still in the class for *Library.cs* after the **Comment** of **//** Play & Add type the following **Methods**:

```
private void Play(Button button)
{
    if(!_over)
    {
        string name = button.Name;
        if(_name == name)
        {
            Set(name, false);
            if(_turns < size * size)</pre>
                Select();
            else
                _text.Text = "You Won!";
        }
        else
            _over = true;
    }
    if( over)
        _text.Text = "Game Over!";
}
private void Add(int row, int column, int index)
{
    var flag = _sources.ElementAt(_indexes[index]);
    var border = new Border()
    {
        BorderBrush = new SolidColorBrush(Colors.Black),
        BorderThickness = new Thickness(2)
    };
    var image = new Image()
    {
        Height = flag_size,
        Width = flag_size,
        Source = flag.Value
    };
    border.Child = image;
    var button = new Button()
    {
        Name = Name(flag.Key),
        Content = border
    };
    button.Click += (object sender, RoutedEventArgs e) =>
        Play(sender as Button);
    button.SetValue(Grid.RowProperty, row);
    button.SetValue(Grid.ColumnProperty, column);
    _grid.Children.Add(button);
}
```

Play is used when interacting with a Button and is used by Add for elements of the game.

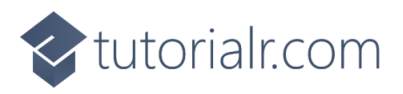

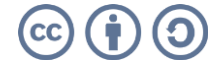

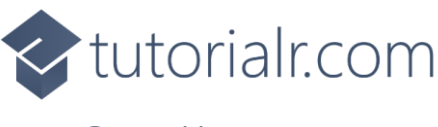

While still in the **class** for *Library.cs* after the **Comment** of **// Layout & New** type the following **Methods**:

```
private void Layout(Grid grid)
{
    var index = 0;
    grid.Children.Clear();
    grid.RowDefinitions.Clear();
    grid.RowDefinitions.Add(new RowDefinition()
    ł
        Height = GridLength.Auto
    });
    grid.RowDefinitions.Add(new RowDefinition()
        Height = new GridLength(1, GridUnitType.Star)
    });
    _text = new TextBlock()
    {
        FontSize = font,
        HorizontalAlignment = HorizontalAlignment.Center
    };
    Grid.SetRow(_text, 0);
    grid.Children.Add(_text);
    _grid = new Grid();
    for (int row = 0; row < size; row++)</pre>
    {
         _grid.RowDefinitions.Add(new RowDefinition());
        for (int column = 0; column < size; column++)</pre>
        {
            if (row == 0)
                _grid.ColumnDefinitions.Add(new ColumnDefinition());
            Add(row, column, index);
            index++;
        }
    }
    Grid.SetRow(_grid, 1);
    grid.Children.Add(_grid);
}
public async void New(Grid grid)
{
    _turns = 0;
    _over = false;
    await SetSourcesAsync();
    _indexes = Choose(0, _sources.Count, _sources.Count);
    _choices = Choose(0, size * size, size * size);
    Layout(grid);
    Select();
}
```

Layout will create the look-and-feel of the game and is used by New which will setup and begin a game.

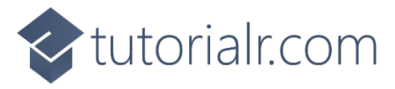

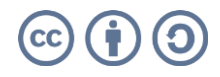

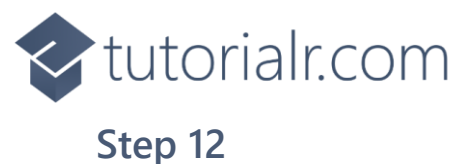

Then from **Solution Explorer** for the **Solution** double-click on **MainWindow.xaml** to see the **XAML** for the **Main Window**.

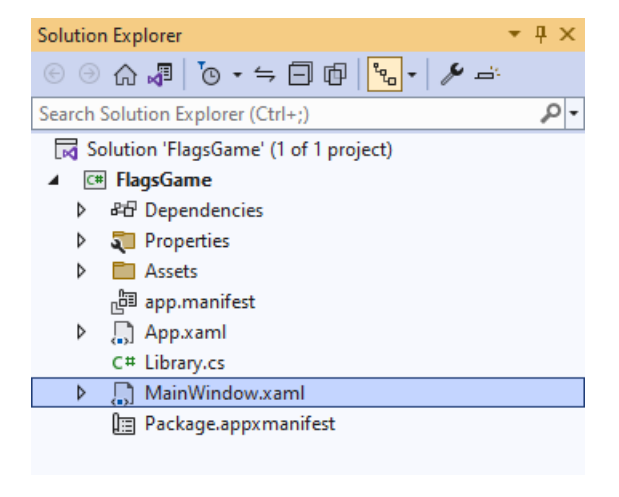

# Step 13

In the **XAML** for **MainWindow.xaml** there be some **XAML** for a **StackPane1**, this should be **Removed** by removing the following:

```
<StackPanel Orientation="Horizontal"
HorizontalAlignment="Center" VerticalAlignment="Center">
        <Button x:Name="myButton" Click="myButton_Click">Click Me</Button>
</StackPanel>
```

# Step 14

While still in the XAML for MainWindow.xaml above </Window>, type in the following XAML:

```
<Grid>

<Viewbox>

<Grid Margin="50" Name="Display"

HorizontalAlignment="Center"

VerticalAlignment="Center" Loaded="New"/>

</Viewbox>

<CommandBar VerticalAlignment="Bottom">

<AppBarButton Icon="Page2" Label="New" Click="New"/>

</CommandBar>

</Grid>
```

This **XAML** contains a **Grid** with a **Viewbox** which will scale a **Grid**. It has a **Loaded** event handler for **New** which is also shared by the **AppBarButton**.

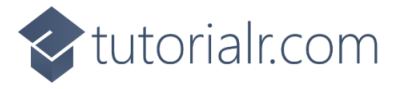

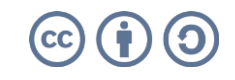

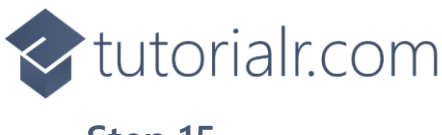

Then, within **Solution Explorer** for the **Solution** select the arrow next to **MainWindow.xaml** then double-click on **MainWindow.xaml.cs** to see the **Code** for the **Main Window**.

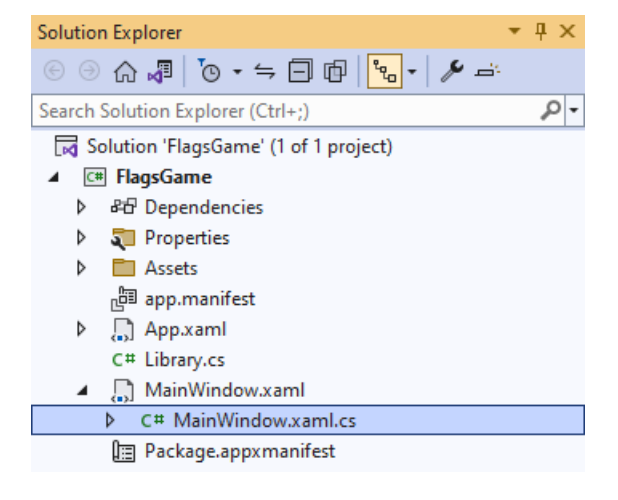

# Step 16

In the **Code** for **MainWindow.xaml.cs** there be a **Method** of **myButton\_Click(...)** this should be **Removed** by removing the following:

```
private void myButton_Click(object sender, RoutedEventArgs e)
{
    myButton.Content = "Clicked";
}
```

# Step 17

Once myButton\_Click(...) has been removed, type in the following Code below the end of the Constructor of public MainWindow() { ... }:

```
private readonly Library _library = new();
private void New(object sender, RoutedEventArgs e) =>
    _library.New(Display);
```

Here an **Instance** of the **Class** of **Library** is created then below this is the **Method** of **New** that will be used with **Event Handler** from the **XAML**, this **Method** uses Arrow Syntax with the => for an Expression Body which is useful when a **Method** only has one line.

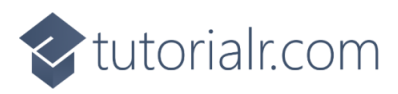

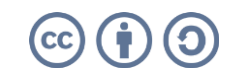

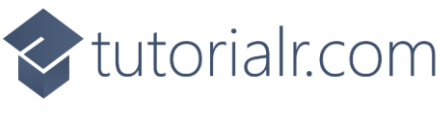

That completes the **Windows App SDK** application. In **Visual Studio 2022** from the **Toolbar** select **FlagsGame (Package)** to **Start** the application.

|  | FlagsGame (Package) | • |
|--|---------------------|---|
|--|---------------------|---|

#### Step 19

Once running there will be 9 options for **Flags** available to select from and the aim is to correctly guess which **Flag** belongs to which country and if you guess all of them correctly you win but get any wrong and you lose or you can select *New* to start a new game.

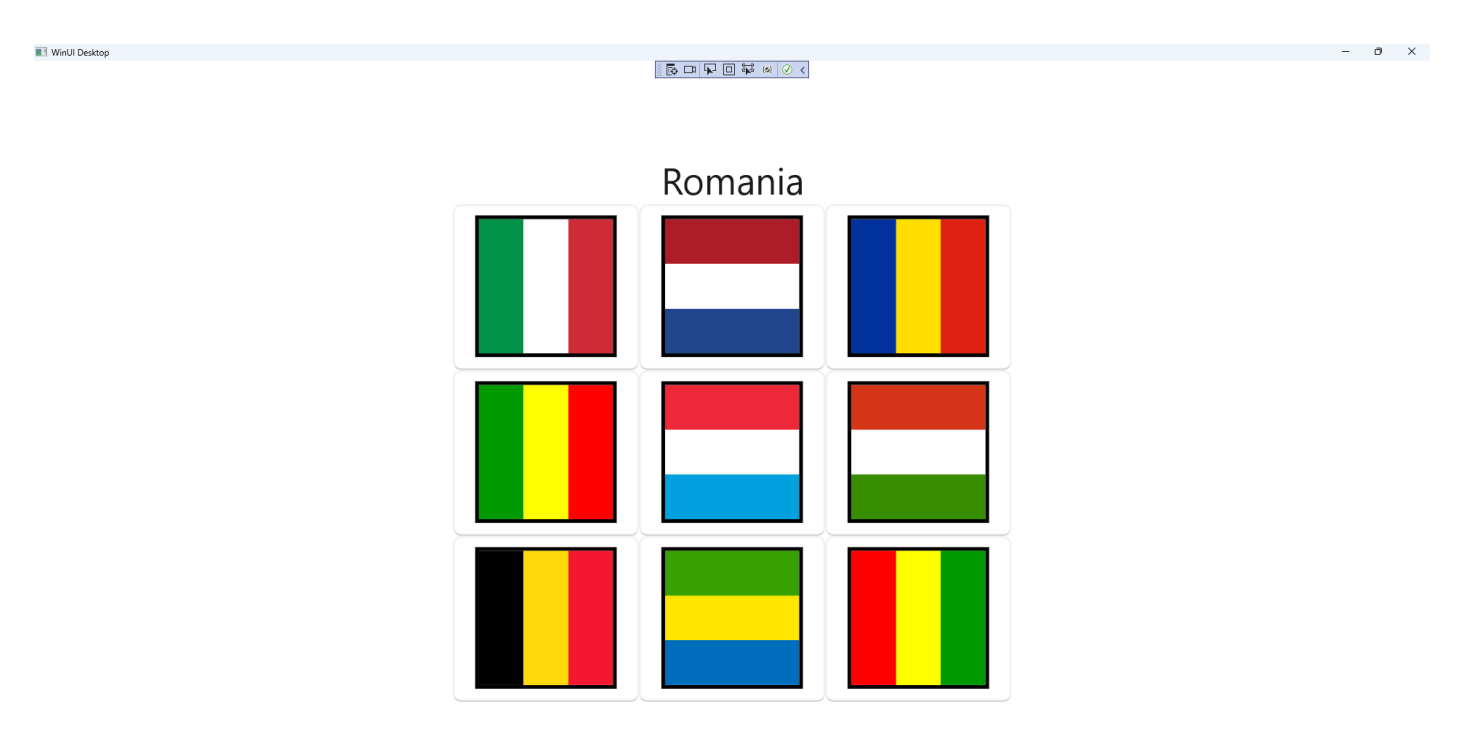

#### Step 20

To **Exit** the **Windows App SDK** application, select the **Close** button from the top right of the application as that concludes this **Tutorial** for **Windows App SDK** from <u>tutorialr.com</u>!  $\times$ 

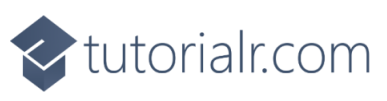

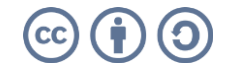

ß ...